### **IBM 8265 Nways Multiprotocol Switching Hub**

### **Installation Instructions**

for

## 8265 IMA V3.0.2 cards

### **Installation Instructions**

| March 22nd, 1999 | Page 1 |
|------------------|--------|
|                  |        |

Copyright IBM Corp. 1998

# **1** Upgrading the 8265 IMA daughter code

• IMPORTANT

It is recommended to perform the following steps with NO OPERATIONAL TRAFFIC flowing your 8265 node. Typically, this would be scheduled as part of a maintenance period. You should save all your configuration parameters before.

### **1.1 Step 1:** Saving Configuration before the upgrade

**1.** Setup the TFTP parameters by entering the following commands:

•SET TFTP SERVER\_IP\_ADDRESS < ip address of the TFTP server>

•SET TFTP FILE\_TYPE CONFIGURATION

•SET TFTP FILE\_NAME

Note : Provide the full path of the file when prompted

2. Start the upload inband procedure by entering: UPLOAD

#### **1.2 Step 2**: Disable the IMA card associated slot ports

• SET PORT slot .<x> disable (x being one IMA slot port). Perform this command on all IMA card enabled ports

### **1.3 Step 3:** Download Inband the 8265 IMA daugter card code

- **1.** Configure the TFTP parameters by entering the following commands:
  - SET TFTP SERVER\_IP\_ADDRESS <ip address of the TFTP server>
  - SET TFTP FILE\_TYPE daughter\_code

| March 22nd, 1999          | Page 2 |  |
|---------------------------|--------|--|
| Convirient IDM Corp. 1000 |        |  |

• SET TFTP FILE\_NAME

Type the full path name of the operational microcode file when prompted (its actual name is ima302.dwl).

- 2. Make sure you can reach the TFTP server by entering: PING <ip adress of the TFTP server> (Stop PING by entering: Ctrl+C)
- **3.** SET TFTP TARGET\_PORT <n> (n being the first port of the IMA daughter ports).
- 4. SAVE TFTP

\_\_\_\_\_

- 5. Start the download inband procedure by entering: DOWNLOAD INBAND When prompted, type "Y" to confirm.
- 6. Wait for successful termination of the download operation. The message *Download successful* is displayed.

This may also be checked by displaying the TFTP last transfer result through the command: "SHOW TFTP".

Use the "SHOW PORT <IMA card slot>.ALL VERBOSE" command at the 8265 console to verify the software microcode level of the IMA card, it should display : DAUGHTER CARD INFORMATION:

Type : IMA\_T1 Software Version : 3.0.2.C

| March 22nd, 1999 | Page 3 |
|------------------|--------|
|                  |        |